### SECRETS MANAGER > VOS SECRETS

# Projets

Afficher dans le centre d'aide: https://bitwarden.com/help/projects/

### **Projets**

Les projets sont des collections de secrets regroupés logiquement pour l'accès à la gestion par vos équipes DevOps et de cybersécurité. Les projets auxquels votre compte d'utilisateur a accès sont répertoriés dans la vue principale de Secrets Manager ainsi qu'en sélectionnant **Projets** dans la navigation:

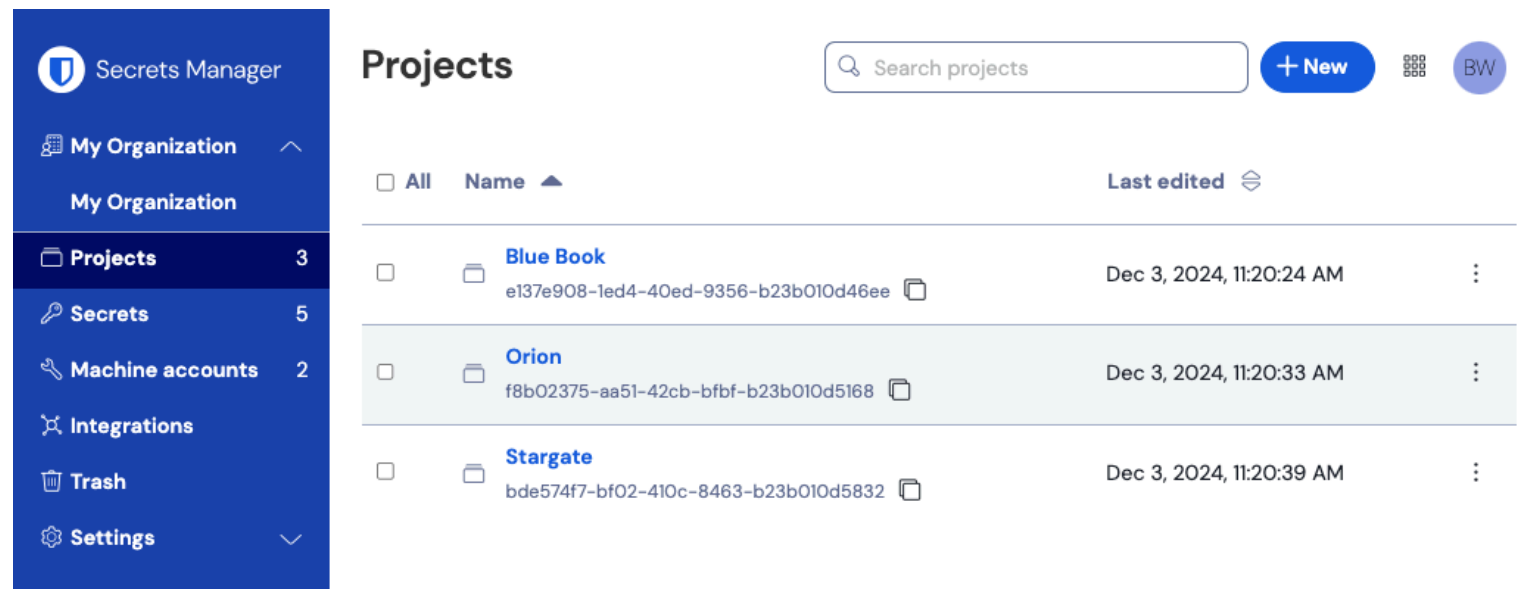

Projets

L'ouverture d'un projet listera les Secrets, Personnes, et Comptes de service associés à celui-ci :

| Secrets Manager        | C Projects     Blue Book     Secrets 2     People 1     Machine accounts 1 |           | + New State Contract Contract | BW     |
|------------------------|----------------------------------------------------------------------------|-----------|----------------------------------------------------------------------------------------------------|--------|
| Projects 3             |                                                                            |           |                                                                                                    |        |
| Secrets 5              |                                                                            |           |                                                                                                    | secret |
| 🖏 Machine accounts 🛛 2 | 🗆 All Name 📥                                                               | Project 😂 | Last edited $ \Leftrightarrow $                                                                                                    | :      |
| 💢 Integrations         | DB Connection String                                                       |           |                                                                                                    |        |
| 🛍 Trash                | 3c5c82ef-952a-4ce9-8ea6-b23b010d9725                                       | Blue Book | Dec 3, 2024, 11:22:30 AM                                                                                                    | :      |
| Settings               | PKI Certificate         c7c93bc1-470c-4643-96fb-b23b010dd248               | Blue Book | Dec 3, 2024, 11:22:23 AM                                                                                                    | ÷      |

À l'intérieur d'un projet

### Créer un projet

Pour créer un nouveau projet :

1. Utilisez le menu déroulant Nouveau pour sélectionner Projet :

| U Secrets Manage   | r | My C  | Organization                                      | + New SS BW              |
|--------------------|---|-------|---------------------------------------------------|--------------------------|
| 🗐 My Organization  |   |       |                                                   | & Project                |
| M. Oversvirstien   |   | Proje | cts ^                                             | 🖉 Secret                 |
| My Organization    |   |       |                                                   | 🖏 Machine account        |
| Projects           | 3 |       | Name 🔺                                            | Last edited \ominus      |
| 🖉 Secrets          | 5 |       |                                                   |                          |
| 🖏 Machine accounts | 2 |       | Blue Book<br>e137e908-1ed4-40ed-9356-b23b010d46ee | Dec 3, 2024, 11:20:24 AM |
|                    |   |       | Créer un projet                                   |                          |

- 2. Entrez un **Nom de projet**. Vous pouvez changer le nom du projet à tout moment en utilisant le menu des options (:) sur la page Projets.
- 3. Sélectionnez le bouton Enregistrer.

### Ajoutez des secrets à un projet

Vous pouvez ajouter à votre projet des secrets nouveaux et existants :

### ⇒Ajouter des secrets existants

Pour ajouter des secrets existants à votre projet :

- 1. Naviguez vers l'afficher Secrets et sélectionnez le secret à ajouter.
- 2. Dans la fenêtre Éditer Secret, dans la section **Projet**, saisissez ou sélectionnez le projet à associer au secret. Chaque secret ne peut être associé qu'à un seul projet à la fois.
- 3. Lorsque vous avez terminé, sélectionnez le bouton Enregistrer.

### ⇒Ajouter de nouveaux secrets

Pour créer de nouveaux secrets pour votre projet :

1. Utilisez le menu déroulant Nouveau pour sélectionner Secret :

| U Secrets Manager     | My Organization                                               | + New III BW               |
|-----------------------|---------------------------------------------------------------|----------------------------|
| 🗐 My Organization 🛛 🔿 |                                                               | 器 Project                  |
| My Organization       | Projects 🔿                                                    | D Secret                   |
| Projects 3            |                                                               | Machine account            |
| @ Secrets 5           | All Name 📥                                                    | Last edited 😂              |
| A Machine accounts 2  | □ □ Blue Book<br>□ □ □ e137e908-led4-40ed-9356-b23b010d46ee □ | Dec 3, 2024, 11:20:24 AM : |
|                       |                                                               |                            |

Créer un secret

2. Sur l'onglet de la paire Nom/Valeur de la nouvelle fenêtre Secret, entrez un Nom et une Valeur. Ajouter des Notes est facultatif.

3. Dans la section Projet, saisissez ou sélectionnez le projet à associer au secret. Quelques points clés.

- Seuls les membres de l'organisation ayant accès au projet pourront voir ou manipuler ce secret.
- Seuls les comptes de service ayant accès au projet pourront créer un chemin pour injecter ou éditer ce secret.
- Chaque secret ne peut être associé qu'à un seul projet à la fois.

4. Lorsque vous avez terminé, sélectionnez le bouton Enregistrer.

### Ajouter des personnes à un projet

Ajouter des membres de l'organisation à votre projet permettra à ces personnes d'interagir avec les secrets du projet. Pour ajouter des personnes à votre projet :

- 1. Dans le projet, sélectionnez l'**onglet Personnes**.
- 2. Dans le menu déroulant Personnes, saisissez ou sélectionnez les membres ou les groupes à ajouter au projet. Une fois que vous avez sélectionné les bonnes personnes, sélectionnez le bouton **Ajouter** :

| Secrets Manager       | < Projects + New BW                                   |
|-----------------------|-------------------------------------------------------|
| 🖪 My Organization 🛛 🔿 | Orion   Edit project                                  |
| My Organization       | Secrets 1 People 1 Machine accounts 0                 |
| 🗇 Projects 3          |                                                       |
| Secrets 5             | Grant groups or people access to this project.        |
| 🔧 Machine accounts 2  | People                                                |
| ば Integrations        | Type or select people or groups                       |
| ᆒ Trash               | Name Permissions                                      |
| Settings              | ▲ Betty Warden Can reac ×   ▲ Brett Warden Can reac × |
|                       | Save                                                  |

#### Ajouter des personnes à un projet

- 3. Une fois que les membres ou les groupes sont ajoutés au projet, définissez un niveau d'**Autorisation** pour ces membres ou groupes. Les membres et les groupes peuvent avoir l'un des niveaux d'autorisation suivants :
  - Peut lire: Les membres/groupes pourront afficher les secrets existants dans ce projet.
  - Peut lire, écrire: Les membres/groupes pourront afficher les secrets existants et créer de nouveaux secrets dans ce projet.

### Ajoutez des comptes de service à un projet

Vous pouvez ajouter à la fois de nouveaux et existants comptes de service au projet:

### ⇒Ajouter des comptes de service existants

Pour ajouter des comptes de service existants à votre projet :

- 1. Dans le projet, sélectionnez l'onglet Comptes de service.
- 2. Dans le menu déroulant des comptes de service, saisissez ou sélectionnez le(s) compte(s) de service à ajouter au projet. Une fois que vous avez sélectionné les bons comptes de service, sélectionnez le bouton **Ajouter** :

| Secrets Manager        | < Projects + New BW                           |
|------------------------|-----------------------------------------------|
| 🗐 My Organization 🛛 🔿  | Blue Book   Edit project                      |
| My Organization        | Secrets 2 People 1 Machine accounts 1         |
| Projects 3             | •                                             |
| P Secrets 5            | Grant machine accounts access to this project |
| 🖏 Machine accounts 🛛 2 | Machine accounts                              |
| ば Integrations         | Ansible Playbo × • Add                        |
| 🔟 Trash                | Type or select machine accounts               |
| 🕸 Settings 🛛 🗸 🗸       | Machine accounts Permissions                  |
|                        | ≪ My Web Application Can re ✓ ×               |
|                        | Save                                          |
|                        | Aiouter un compte de service                  |

3. Pour chaque projet ajouté, sélectionnez un niveau d'Autorisations:

- Peut lire : le compte de service peut récupérer les secrets des projets attribués.
- Peut lire et écrire : le compte de service peut récupérer et modifier les secrets des projets attribués, créer de nouveaux secrets dans les projets attribués ou créer de nouveaux projets.

### **∂** Tip

L'utilisation totale de l'accès en écriture pour les comptes de service dépend d'une prochaine sortie de CLI. Pour l'instant, cela rend simplement l'option disponible dans l'interface utilisateur. Restez à l'écoute des Notes de Version pour plus d'informations.

### ⇒Ajouter de nouveaux comptes de service

Pour ajouter un compte de service pour ce projet :

1. Utilisez le menu déroulant Nouveau pour sélectionner Compte de service :

| Secrets Manager       | My Organization                      | + New BW                   |  |
|-----------------------|--------------------------------------|----------------------------|--|
| 🗐 My Organization 🛛 🔿 |                                      | 🚓 Project                  |  |
| My Organization       | Projects ^                           | Machine account            |  |
| Projects 3            | 🗆 All Name 📥                         | Last edited \ominus        |  |
| Secrets 5             |                                      |                            |  |
| ් Machine accounts 2  | e137e908-1ed4-40ed-9356-b23b010d46ee | Dec 3, 2024, 11:20:24 AM : |  |

Nouveau Compte de Service

2. Entrez un nom de compte de service et sélectionnez Enregistrer.

- 3. Ouvrez le compte de service et, dans l'onglet **Projets**, saisissez ou sélectionnez le nom du ou des projets auxquels ce compte de service devrait pouvoir accéder. Pour chaque projet ajouté, sélectionnez un niveau d'**Autorisations**:
  - 1. Peut lire : le compte de service peut récupérer les secrets des projets attribués.
  - 2. Peut lire, écrire : le compte de service peut récupérer et modifier les secrets des projets attribués, ainsi que créer de nouveaux secrets dans les projets attribués ou créer de nouveaux projets.

### **∏ Tip**

L'utilisation totale de l'accès en écriture pour les comptes de service dépend d'une prochaine sortie de CLI. Pour l'instant, cela rend simplement l'option disponible dans l'interface utilisateur. Restez à l'écoute des Notes de Version pour plus d'informations.

### Supprimer un projet

Pour supprimer un projet, utilisez le menu d'options (:) pour le projet à supprimer pour sélectionner **Supprimer le projet**. La suppression d'un projet **ne** supprimera pas les secrets associés à celui-ci. Les projets sont entièrement supprimés une fois supprimés et **ne sont pas** envoyés à la corbeille comme le font les secrets.